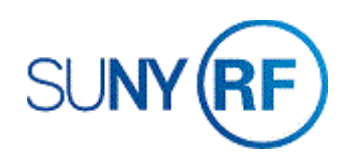

## Change Budgetary Controls

The budgetary control levels are entered on the **Budgetary Control** tab of the **Award Management** form at the time an award is established. These controls apply to all projects, tasks, resource groups and resources associated with the award.

## **Changing Budgetary Controls**

Make budgetary control changes in the **Award Management** form for a project, task, resource group or resource that is associated with an award.

Make individual budgetary control changes for a specific task, resource group or resource, e.g., you have multiple tasks on a project and you want to change the budgetary control level for just one task.

## Prerequisites

- You must have one of the following responsibilities to change the individual budgetary controls:
  - o ORG Account Establishment Specialist
  - ORG Account Establishment Specialist with Budget Approval
  - o ORG Account Establishment Administrator
- The Project/Task/Award was created in the business applications.
- The budget was created and submitted for approval (baselined) in the business applications.
- The default budgetary controls were established.

**To change budgetary controls in the Award Management** form for a project, task, resource group or resource that is associated with an award, and transfer that information to the Budgetary Control form:

- 1. Select Awards to open the Find Award form.
- 2. Enter the Award number, click Find, click Open.
- 3. Click **Find** to go to the **Award Management Folder** form for the award.
- 4. Click the box next to the award that you want to modify.
- 5. Click **Open** to open the **Award Management** form.
- 6. Click the **Budgetary Controls** tab on the **Award Management** form.

|                           |                                |                                                          |                                 | 1                                                         |                                                                                                    |                                        |                             |      |
|---------------------------|--------------------------------|----------------------------------------------------------|---------------------------------|-----------------------------------------------------------|----------------------------------------------------------------------------------------------------|----------------------------------------|-----------------------------|------|
| Operating                 | Unit                           | The Research                                             | Foundatio                       |                                                           |                                                                                                    |                                        |                             | _    |
| Nu                        | mber                           | 72160                                                    |                                 | Template                                                  | Funding Source Name                                                                                                    | SUNY Co                                | ost Share                   |      |
| Short N                   | lame                           | CS, Crump-O                                              | wnes                            |                                                           | Funding Source Award Number                                                                                                    | A-72159                                |                             |      |
| Full N                    | lame                           | Cost sharing                                             | for Award 7                     | 72159                                                     | Pre-Award Date                                                                                                    |                                        |                             |      |
| Start                     | Date                           | 01-JUL-2015                                              |                                 |                                                           | End Date                                                                                                    | 30-JUN-2                               | 020                         |      |
| Close                     | Date                           | 30-JUL-2020                                              |                                 |                                                           | Award Type                                                                                                    | Nonspons                               | sored                       |      |
| Pur                       | pose                           | Cost Sharing                                             |                                 | Revenue                                                   | Hard Limit Status                                                                                                    | Closed                                 |                             |      |
| Organiz                   | ation                          | 030 Center for                                           | r Academic                      | 🗆 Invoice H                                               | lard Limit Funded Amount                                                                                                    |                                        | 438,974.0                   | 0    |
| Award Am                  | nount                          | 4                                                        | 38,974.00                       |                                                           |                                                                                                    |                                        |                             | [ Pu |
|                           |                                |                                                          |                                 |                                                           |                                                                                                    |                                        |                             |      |
| stallments<br>Number      | Term.<br>Issu                  | e Date                                                   | Budge<br>Type                   | etary Control<br>Descrip                                  | Funding Source Details Contactor                                                                                                    | cts Perso<br>Active                    | nnel<br>Billable [_]        |      |
| stallments<br>Number<br>1 | Issu<br>14-JU                  | e Date<br>JL-2015                                        | Budge<br>Type<br>Award          | etary Control<br>Descrip<br>Cost sh                       | Funding Source Details Contact<br>otion<br>haring for A72159 / P1126563 - Yea                                                                                | Active                                 | nnel<br>Billable L J<br>☑   |      |
| Number                    | Issue<br>14-JU<br>13-O         | e Date<br>JL-2015<br>CT-2016                             | Budge<br>Type<br>Award<br>Award | etary Control<br>Descrip<br>Cost sh<br>Cost sh            | Funding Source Details Contact<br>otion<br>naring for A72159 / P1126563 - Yea<br>naring for A72159 / P1133743 - Yea                                          | Active                                 | nnel<br>Billable L<br>I     |      |
| Number<br>1<br>2<br>3     | Issu<br>14-JU<br>13-O<br>14-JU | 9 and Condito<br>9 Date<br>JL-2015<br>CT-2016<br>JN-2017 | Type<br>Award<br>Award<br>Award | etary Control<br>Descrip<br>Cost sh<br>Cost sh<br>Cost sh | Funding Source Details Contained<br>totion<br>haring for A72159 / P1126563 - Yea<br>haring for A72159 / P1133743 - Yea<br>haring for A72159 / P1140257 - Yea | Active<br>Active<br>1 .<br>2 .<br>13 . | Billable L J<br>Ø<br>Ø<br>Ø |      |

- 7. On the Levels region,
  - a. Select **Award** and choose from the List of Values.
    - Absolute -- No expenditures over the budget are allowed
    - Advisory -- Expenditures over budget are allowed, but the system will generate a warning
    - None -- No restrictions are placed on expenditures
  - b. Select Task (Optional) and choose from the List of Values.
    - Absolute -- No expenditures over the budget are allowed
    - Advisory -- Expenditures over budget are allowed, but the system will generate a warning
    - None -- No restrictions are placed on expenditures
  - c. Select Resource Groups (Optional) and choose from the List of Values.
    - Absolute -- No expenditures over the budget are allowed
    - Advisory -- Expenditures over budget are allowed, but the system will generate a warning
    - None -- No restrictions are placed on expenditures
  - d. Select **Resources** (Optional) and choose from the List of Values.
    - Absolute -- No expenditures over the budget are allowed
    - Advisory -- Expenditures over budget are allowed, but the system will generate a warning
    - None -- No restrictions are placed on expenditures
- 8. Select File > Save to save your changes.
- 9. Click the **Close** button (the **X** in the upper right corner of the form) to close the **Award Management**, **Award Management Folder** and **Find Award** forms.

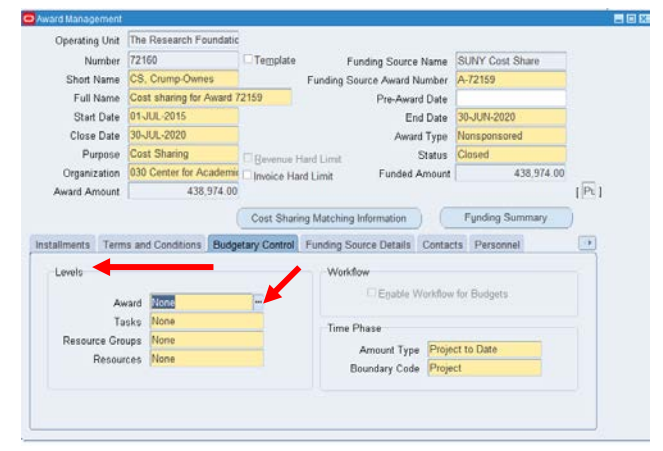

| Fund Cont | rol Level - Av | vards  | ×   |
|-----------|----------------|--------|-----|
|           |                |        |     |
| Find %    |                |        |     |
| Level     |                |        |     |
| Absolute  | 9              |        |     |
| Advisory  |                |        |     |
| None      |                |        |     |
| •         |                |        |     |
|           |                |        |     |
|           |                |        |     |
|           |                |        |     |
|           |                |        |     |
| l         | Eind           | QK Can | cel |

- 1. Select **Budgets > Budgetary Controls** to open the **Budgetary Control** form.
- 2. Enter the **Project Number**, press **Tab**. The system automatically populates the form from the Award Management form.
- 3. Choosing from the List of Values, change the **Budgetary Control Settings** on one or all of the Award Numbers or Task Numbers.

| -roject Number                 | 1148520                                                    | Project Name 15093700C                                 |                   |
|--------------------------------|------------------------------------------------------------|--------------------------------------------------------|-------------------|
| vard                           |                                                            |                                                        |                   |
| Number                         | Name                                                       | Budgetary Control Se                                   | ttings            |
| 72160                          | CS, Crump-Ownes                                            | None                                                   |                   |
|                                |                                                            |                                                        |                   |
|                                |                                                            |                                                        |                   |
|                                |                                                            | Defaul                                                 | t Setup           |
| sk                             | ,L                                                         | Defaul                                                 | t Setup           |
| sk<br>Number                   | Name                                                       | Defaul<br>Budgetary Control Se                         | t Setup           |
| sk<br>Number<br>40             | Name<br>T,40 Purch-Student                                 | Defaul<br>Budgetary Control Se<br>None                 | t Setup           |
| sk<br>Number<br>40<br>45       | Name<br>T,40 Purch-Student<br>T,45 Supplies                | Defaul<br>Budgetary Control Se<br>None<br>None         | t Setup<br>ttings |
| sk<br>Number<br>40<br>45<br>46 | Name<br>T,40 Purch-Student<br>T,45 Supplies<br>T,46 Travel | Defaul<br>Budgetary Control Se<br>None<br>None<br>None | t Setup           |

| ,                                    | 1148520                                                                       | Project Name 15093700C                                            |                         |
|--------------------------------------|-------------------------------------------------------------------------------|-------------------------------------------------------------------|-------------------------|
| vard<br>Number                       | Name                                                                          | Budgetary Control                                                 | Settings                |
| 72160                                | CS, Crump-Ownes                                                               | Absolute                                                          |                         |
|                                      |                                                                               |                                                                   | -                       |
|                                      |                                                                               |                                                                   | ~                       |
|                                      |                                                                               |                                                                   | fault Setup             |
| sk<br>Number                         | Name                                                                          | Def<br>Budgetary Control                                          | fault Setup<br>Settings |
| sk<br>Number<br>40                   | Name<br>T,40 Purch-Student                                                    | Budgetary Control<br>Absolute                                     | fault Setup<br>Settings |
| sk<br>Number<br>40<br>45             | Name<br>T,40 Purch-Student<br>T,45 Supplies                                   | Budgetary Control<br>Absolute<br>Absolute                         | fault Setup<br>Settings |
| sk<br>Number<br>40<br>45             | Name<br>T,40 Purch-Student<br>T,45 Supplies<br>T,46 Travel                    | Budgetary Control<br>Absolute<br>Absolute<br>Absolute             | fault Setup<br>Settings |
| sk<br>Number<br>10<br>15<br>16<br>CS | Name<br>T,40 Purch-Student<br>T,45 Supplies<br>T,46 Travel<br>CS, Crump-Owens | Budgetary Control<br>Absolute<br>Absolute<br>Absolute<br>Absolute | Settings                |

4. Select **File > Save** to save your changes.